#### 7.1.3. Applications and Menus

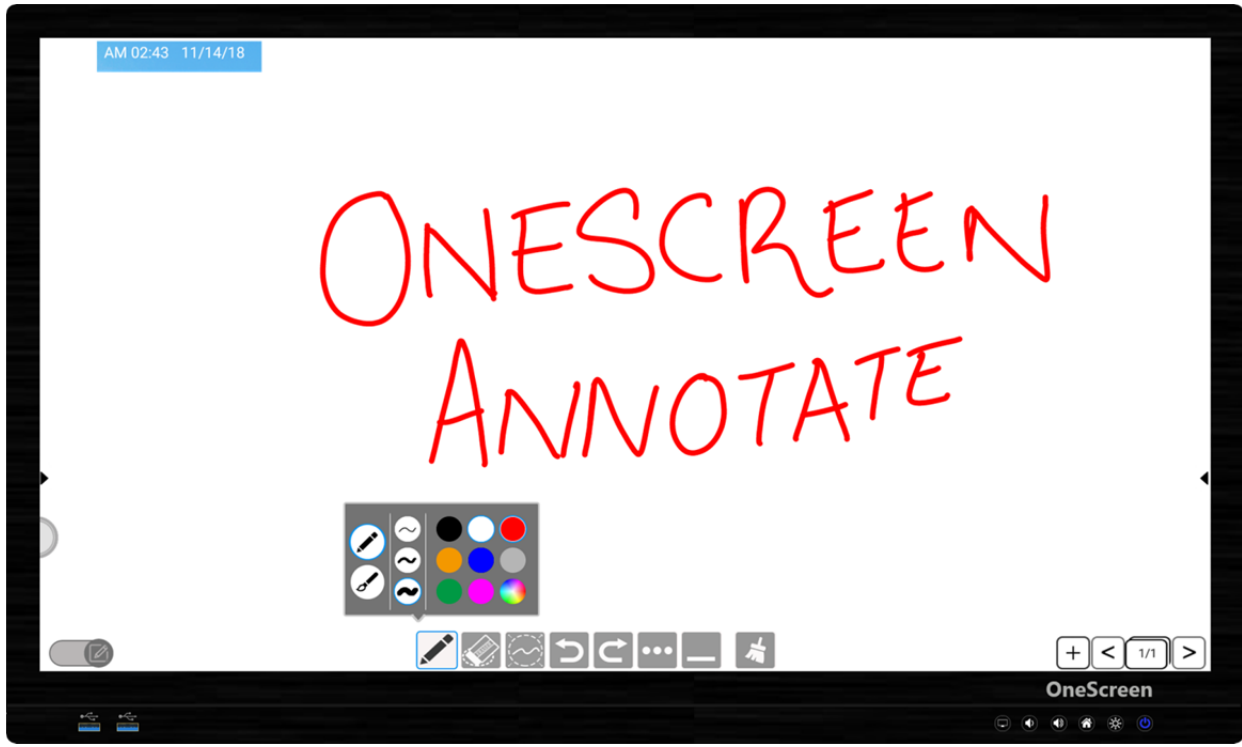

**Whiteboard Application** 

| ← → C ③ Search or                                              | r type web address |                  |                   |         | ☆ ≛     |
|----------------------------------------------------------------|--------------------|------------------|-------------------|---------|---------|
|                                                                |                    | God              | ogle              |         |         |
| Search or type web add                                         | dress              |                  |                   |         | ۴       |
|                                                                | YouTube            | Facebook         | ESPNerI           | OLX Pak |         |
|                                                                | Daraz.pk           | w<br>Wikipedia   | Cricbuzz          | Hamari  |         |
| Articles for you That's all for now Your suggested articles ap | pear here          |                  |                   |         | Hide    |
|                                                                |                    | мс               | RE                |         |         |
| С                                                              |                    | Learn more about | suggested content |         |         |
| •4- •4-                                                        |                    |                  |                   | On      | eScreen |
| annun annun                                                    |                    |                  |                   |         |         |
|                                                                |                    | Cara             | Character a       |         |         |

onescreensolutions.com | +1 858.552.0290 | United States | Pakistan | Colombia | Mexico | UAE

OneScreen

| A  | M 02:43 11/14/18 |            |            |            |                |              |              |    |
|----|------------------|------------|------------|------------|----------------|--------------|--------------|----|
|    | Appli            | cations    |            |            |                |              |              |    |
| 0  | neScree          | n          | _          |            | and the second |              |              |    |
|    | Ó                | 20.1       |            |            | 0              | <b>7</b>     |              |    |
|    | Setting          | Calendar   | Camera     | Clock      | Email          | Gallery      | File Manager |    |
| 1  |                  |            |            |            |                | <b>*</b>     |              |    |
|    | Browser          | YouTube    | Play Store | Calculator | iMirror        | EShareServer | WhiteBoard   |    |
|    |                  |            |            | -          |                |              | 6            |    |
|    | Halpor           |            | Huno       | WRS Office | Eshara         | Voice Search | Coordo       |    |
|    | neipei           | LOCATIVITY | пуре       | WFS Office | Eonare         | voice Search | Google       |    |
|    |                  |            |            |            |                |              |              |    |
|    |                  |            |            |            |                |              |              |    |
|    |                  |            |            |            |                |              |              |    |
|    |                  |            |            |            |                |              |              |    |
|    |                  |            |            |            |                |              |              |    |
|    |                  |            |            |            |                |              |              |    |
|    |                  |            |            |            |                |              | OneScree     | en |
| ** | **               |            |            |            |                |              |              |    |

#### **Applications Window**

| File Manager INTERNAL STORAGE |     | 1                |
|-------------------------------|-----|------------------|
| Internal Internal Internal    |     |                  |
| Alarms                        | (0) | 11/29/18 3:05 AM |
| Android                       | (1) | 11/29/18 3:05 AM |
| backups                       | (2) | 12/1/18 3:51 AM  |
| com.ist.whiteBoard            | (3) | 11/29/18 8:31 AM |
| DCIM                          | (0) | 11/30/18 2:55 AM |
| Download                      | (1) | 12/1/18 3:51 AM  |
| Movies                        | (0) | 11/29/18 3:05 AM |
| Music                         | (0) | 11/29/18 3:05 AM |
| Notifications                 | (0) | 11/29/18 3:05 AM |
| Pictures                      | (4) | 11/30/18 2:54 AM |
| Podcasts                      | (0) | 11/29/18 3:05 AM |
|                               | (0) | 11/20/19 2:05 AM |

**File Explorer** 

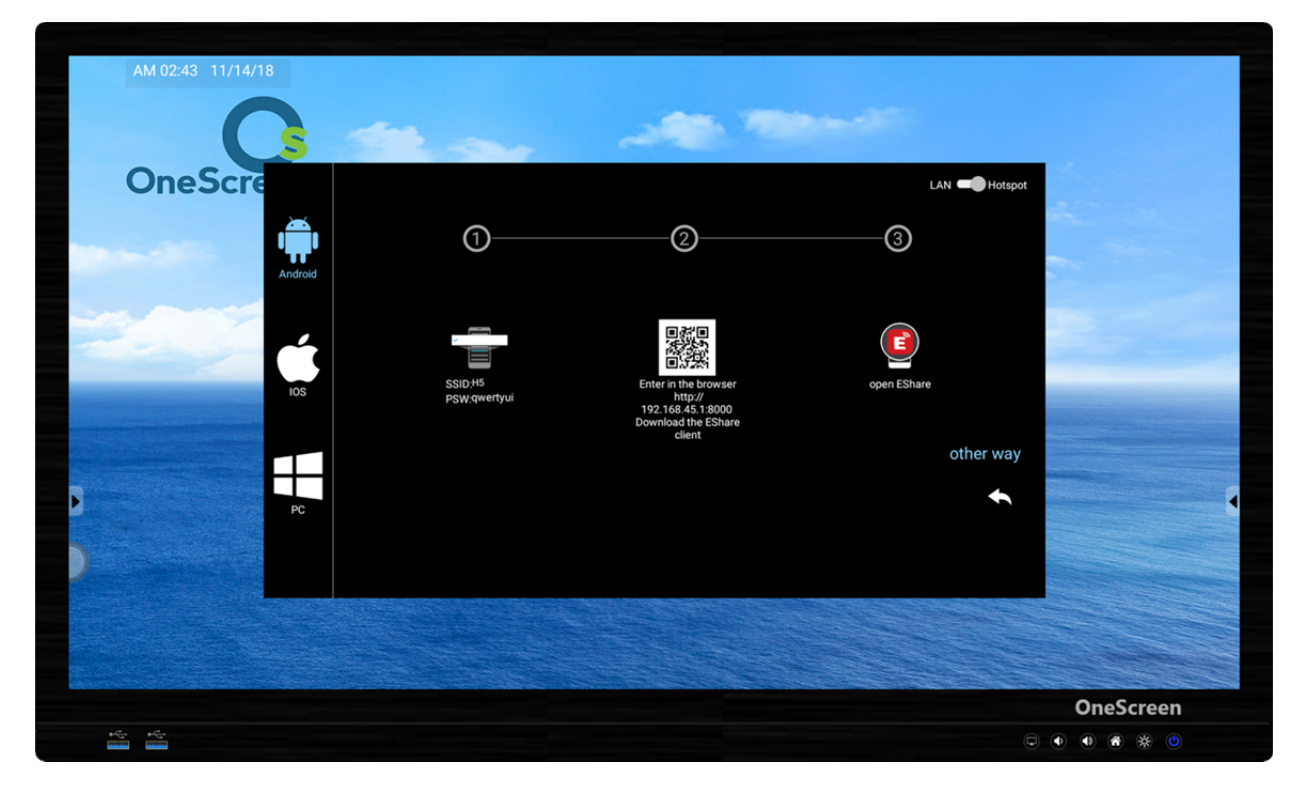

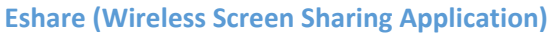

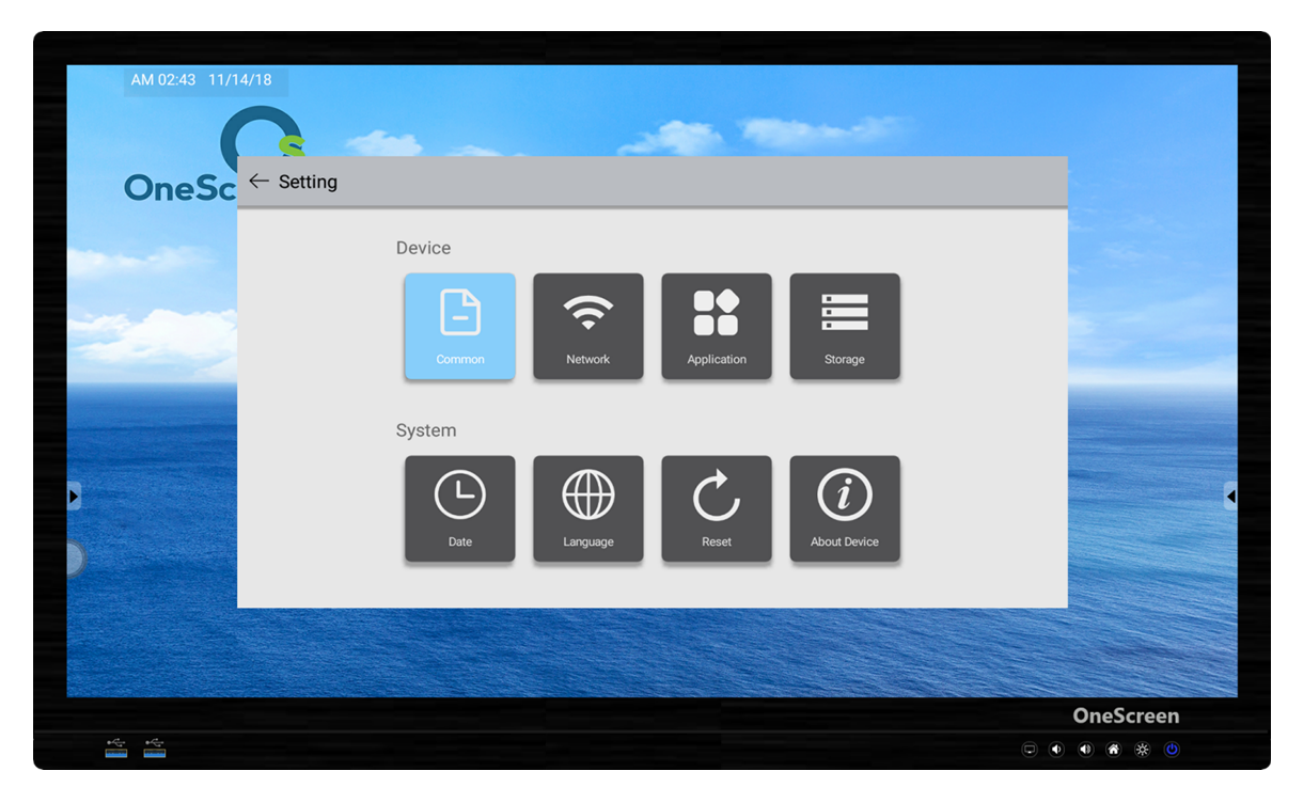

**Settings Menu** 

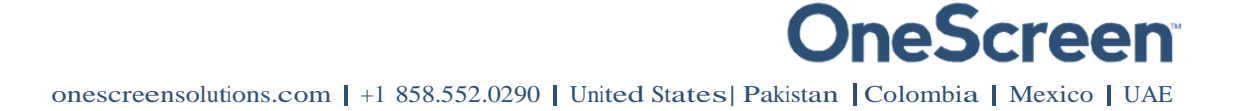

| 7.1.3.1 | 7.1.3.1. Settings Menu |                                                                       |  |  |  |
|---------|------------------------|-----------------------------------------------------------------------|--|--|--|
| Sr.     | lcon                   | Function                                                              |  |  |  |
| 1.      | Common                 | Modify device and user settings.                                      |  |  |  |
| 2.      | Network                | View and manage connectivity settings.                                |  |  |  |
| 3.      | Application            | View, disable and uninstall applications.                             |  |  |  |
| 4.      | Storage                | View storage information.                                             |  |  |  |
| 5.      | Date                   | Modify date and time.                                                 |  |  |  |
| 6.      | Language               | Language settings can be changed from here.                           |  |  |  |
| 7.      | Reset                  | Reset device to factory settings.                                     |  |  |  |
| 8.      | (i)<br>About Device    | View hardware and software information and perform software upgrades. |  |  |  |

### 8. RS 232 Guide

### 8.1. Settings for RS 232 Control:

Use a Straight through Female to Female cable. Connect RS-232 cable between control Processor and OneScreen display. Set your program RS-232 port to the setting below. Control is one-way serial. However you may receive feedback when sending the power on/off commands.

Port number: COM1(set according the PC or Central control equipment)

| Bit rate                                                          | 38400 | Parity check: | NO |  |
|-------------------------------------------------------------------|-------|---------------|----|--|
| Data byte:                                                        | 8     | Stop byte:    | 1  |  |
| Note: Each command must be terminated with a Carriage Deturn \v0D |       |               |    |  |

**Note:** Each command must be terminated with a Carriage Return \x0D

Hex notation has to be used when sending commands.

### 8.2. RS 232 Commands

| Function        | Required Command |
|-----------------|------------------|
| Power On        | 55 00 8E 00 E3   |
| Power Off       | 55 00 8D 00 E2   |
| Source          | 55 00 80 00 D5   |
| Up              | 55 00 00 01 56   |
| Down            | 55 00 00 02 57   |
| Left            | 55 00 00 03 58   |
| Right           | 55 00 00 04 59   |
| ОК              | 55 00 00 00 55   |
| Menu            | 55 00 14 00 69   |
| Exit            | 55 00 16 00 6B   |
| Info            | 55 00 18 00 6D   |
| Mute            | 55 00 1A 00 6F   |
| Sleep Mode      | 55 00 20 00 75   |
| Sound Mode      | 55 00 22 00 77   |
| Picture Mode    | 55 00 28 00 7D   |
| Set Sleep Timer | 55 00 4A 00 9F   |
| Aspect Ratio    | 55 00 4C 00 A1   |
| Volume Increase | 55 00 0C 00 61   |

| Volume Decrease                    | 55 00 0E 00 63 |
|------------------------------------|----------------|
| Return                             | 55 00 0A 00 5F |
| Switch Source to YPbPr             | 55 00 80 04 D9 |
| Switch Source to VGA               | 55 00 80 05 DA |
| Switch Source to HDMI 1            | 55 00 80 08 DD |
| Switch Source to HDMI 2            | 55 00 80 09 DE |
| Switch Source to HDMI 3            | 55 00 80 11 E6 |
| Switch Source to DP                | 55 00 80 15 EA |
| Switch Source to On-board PC (OPS) | 55 00 80 0B E0 |
| Switch Source to AV in             | 55 00 80 0C E1 |
| Switch Source to USB               | 55 00 80 0F E4 |
| Set Language                       | 55 00 42 00 97 |
| Enter Factory Settings/Menu        | 55 00 82 00 D7 |
| Factory Reset                      | 55 00 84 00 D9 |
| Home                               | 55 00 91 00 E6 |
| Resolution Switch                  | 55 00 95 00 EA |
| Audio Only                         | 55 00 97 00 EC |

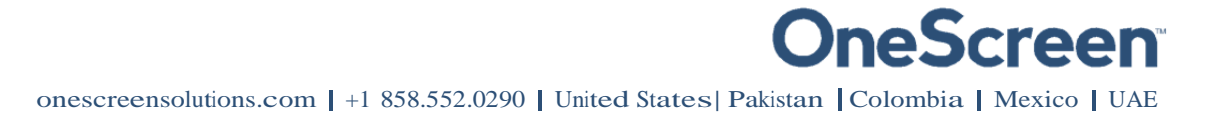

### 9. Technical Specifications

### 9.1. Touchscreen Specifications

| Specification      | Details                                            |
|--------------------|----------------------------------------------------|
| Screen Type        | TFT LED                                            |
| Resolution         | 3840(H) ×2160 (V)                                  |
| Response Time      | <8ms                                               |
| Touch Capability   | 20 Points (Finger or Pen)                          |
| Surface Protection | Anti-glare Tempered Glass                          |
| Panel Size         | 65"                                                |
| Brightness         | 400 cd/m <sup>2</sup>                              |
| Dynamic Contrast   | 4000:1                                             |
| Display colors     | 1.07 Billion (10-bit)                              |
| Input Ports        | 3x HDMI, 1x Display Port, 1x VGA, 1xYPBPR, 1x AV,  |
|                    | 1x USB, 1 x Camera USB, 1x RS232, 1xRJ45, 2x       |
|                    | Touch USB, 1x Audio input, Bluetooth x 1, Mic x 1  |
| Output Ports       | 1x AV(mini), 1x Audio (left/right) sound CVBS      |
|                    | output terminal), 1x Earphone,1x Coaxial Audio, 1x |
|                    | HDMI, 1x RJ 45                                     |
| Refresh Rate       | 60 Hz                                              |
| Speakers           | 15W + 15W                                          |
| Product Weight     | 135 lbs                                            |
| Product Dimensions | 59.2" x 36.3" x 3.8"                               |

onescreensolutions.com | +1 858.552.0290 | United States | Pakistan | Colombia | Mexico | UAE

### 9.2. On-board PC Specifications

| Specification      | Details                                                                    |
|--------------------|----------------------------------------------------------------------------|
| Operating System   | Windows 10 Pro                                                             |
| Memory             | Intel i7 8 <sup>th</sup> Generation Processor                              |
| Processor          | 8 GB RAM                                                                   |
| Hard Drive         | 128 GB SSD, 1 TB HDD                                                       |
| Connectivity       | Gigabit Ethernet, wifi 802.11 a/b/g/n                                      |
| Input/Output Ports | 6x USB, 1x VGA, 1x HDMI, 1x RJ45, 1x Earphone output, 1x Microphone input, |
|                    | 1 x DP, 1 x COM                                                            |

### 10. Troubleshooting

It is always advisable to contact OneScreen technical support team in case of any problem. The table below will help you identify how to get the system running efficiently in case you encounter any of the following:

| PROBLEM                        | Do's                                                                                                    | Do not's                                                                                                    |
|--------------------------------|----------------------------------------------------------------------------------------------------|----------------------------------------------------------------------------------------------------|
|                                | Check if the cables are intact.                                                                                                    | Do not press ON/OFF button                                                                                                    |
|                                | Check whether the ports are functional.                                                                                                    | repeatedly to see if it works.                                                                                                    |
|                                | Check the main button on the front for PC.                                                                                                    | Do not press power button at back                                                                                                    |
| PC not working                 | Check for the red button for powering ON the PC                                                                                                    | of the screen repeatedly.                                                                                                    |
|                                | from the back.                                                                                                    |                                                                                                    |
|                                | Unmount the PC from the unit and re-mount.                                                                                                    |                                                                                                    |
|                                | Check the cables to ensure they are functioning                                                                                                    | Do not try to fix by dismantling the                                                                                                    |
|                                | properly.                                                                                                    | screen unless you are                                                                                                    |
|                                | Check whether the ports are functional.                                                                                                    | accompanied by an expert                                                                                                    |
| Touchscreen not                | Check whether the USB touch cable is connected                                                                                                    | technician.                                                                                                    |
| working                        | properly.                                                                                                    | Do not squeeze the USB port.                                                                                                    |
|                                | Restart the system.                                                                                                    | Do not adjust the cables without                                                                                                    |
|                                |                                                                                                    | proper tools.                                                                                                    |
|                                | Conduct a complete power cycle (unplug all wires                                                                                                    | Do not dismantle the speaker.                                                                                                    |
|                                | and reconnect).                                                                                                    |                                                                                                    |
| Speaker pod not                | Select the speaker pod as the default device under                                                                                                    |                                                                                                    |
| working                        | speaker settings.                                                                                                    |                                                                                                    |
|                                | Restart the system.                                                                                                    |                                                                                                    |
|                                | Check the connectivity settings in the PC.                                                                                                    | Do not use discharged batteries.                                                                                                    |
|                                | Check for the batteries.                                                                                                    | Do not use heated batteries.                                                                                                    |
| Keyboard not                   | Check that the dongle is connected on the front                                                                                                    | Do not dismantle the keyboard.                                                                                                    |
| working                        | side of the unit.                                                                                                    |                                                                                                    |
|                                | Restart the system.                                                                                                    |                                                                                                    |
| Camera not<br>working properly | Check the connectivity settings in the desktop.<br>Conduct a power cycle.<br>Check power supply camera.<br>Check the cable connecting the power to the<br>camera.<br>Complete a firmware upgrade. | Do not try to dismantle the<br>camera by yourself.<br>Do not move the camera<br>manually.<br>Do not check the cables bare<br>handed if damaged. |

OneScreen

### **Contact US**

#### USA

Corporate Headquarters 8168 Miramar Road San Diego, CA 92126 Phone: (858) 552-0290 Fax: (858) 552-0910 Marketing: (858) 552-0290 support@onescreensolutions.com

#### UAE

Office C60, 4th Floor Block C, Dubai Oasis HQ Building. Dubai, UAE Phone: +971-4-5015990

#### Colombia

Transversal 93 No.53-32 Bodega 13, Bogota, Cundinamarca Colombia Phone: +57 (1) 547-3589

#### **Mexico**

Ejido Santa Isabel Tola 34-201, San Francisco Culhuacán, Coyoacán, CDMX México CP. 04420 Phone: + 52 (01)68428081– (01)68428082

#### Pakistan

278, Sumbul Road F-10/4, Islamabad Phone: +92 51 2370270 Post Code: 44000

Specifications are subject to change at any time without notice © 2018. All rights reserved. December 2018

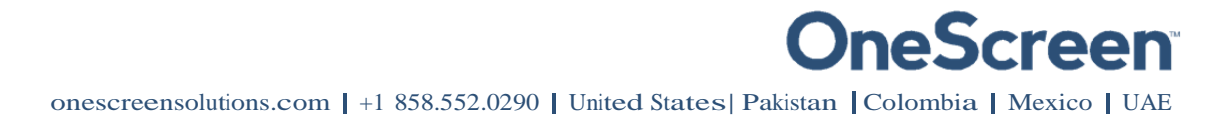

#### FCC Warning:

This equipment has been tested and found to comply with the limits for a Class B digital device, pursuant to part 15 of the FCC Rules. These limits are designed to provide reasonable protection against harmful interference in a residential installation. This equipment generates, uses and can radiate radio frequency energy and, if not installed and used in accordance with the instructions, may cause harmful interference to radio communications. However, there is no guarantee that interference will not occur in a particular installation. If this equipment does cause harmful interference to radio or television reception, which can be determined by turning the equipment off and on, the user is encouraged to try to correct the interference by one or more of the following measures:

- Reorient or relocate the receiving antenna.
- Increase the separation between the equipment and receiver.

• Connect the equipment into an outlet on a circuit different from that to which the receiver is connected.

• Consult the dealer or an experienced radio/TV technician for help.

Caution: Any changes or modifications to this device not explicitly approved by manufacturer could void your authority to operate this equipment.

This device complies with part 15 of the FCC Rules. Operation is subject to the following two conditions: (1) This device may not cause harmful interference, and (2) this device must accept any interference received, including interference that may cause undesired operation.

#### Warning & Caution:

Any changes or modifications to the equipment not expressly approved by the party responsible for compliance could void user's authority to operate the equipment. Antenna shall be mounted in such a manner to minimize the potential for human contact during normal operation. The antenna should not be contacted during operation to avoid the possibility of exceeding the FCC radio frequency exposure limit.

A minimum separation distance of 20 cm must be maintained between the antenna and the person for this appliance to satisfy the RF exposure requirement.

Operations in the 5.15-5.25GHz band are restricted to indoor usage only.